## **Consultar Devoluções**

O objetivo desta funcionalidade é consultar as devoluções de um determinado imóvel cadastrado nas bases de dados do **GSAN**. Ela pode ser acessada via **Menu de sistema**, no caminho: **Gsan > Arrecadação > Devolução > Consultar Devoluções**.

Feito isso, o sistema visualiza a tela a seguir:

### Observação

Informamos que os dados exibidos nas telas e nos relatórios a seguir são fictícios, e não retratam informações de clientes.

Last update: 25/09/2017 ajuda:arrecadacao:consultar\_devolucoes https://www.gsan.com.br/doku.php?id=ajuda:arrecadacao:consultar\_devolucoes&rev=1506347628 13:53

| Filtrar Devoluções                 | Ø Gsan -> Arrecadacao -> Devolucao -> Consultar Devoluc                |  |  |
|------------------------------------|------------------------------------------------------------------------|--|--|
| Para filtrar a(s) devoluções no si | istema, informe os dados abaixo:                                       |  |  |
| Matrícula do Imóvel:               | ■ ■ ■                                                                  |  |  |
| Código do Cliente:                 |                                                                        |  |  |
| Tipo da Relação:                   | · ·                                                                    |  |  |
| Localidade Inicial:                |                                                                        |  |  |
| Localidade Final:                  |                                                                        |  |  |
| Aviso Bancário:                    |                                                                        |  |  |
| Opção de Devolução:                | • Atual                                                                |  |  |
| Período de Refer.<br>Arrecadação:  | a mm/aaaa                                                              |  |  |
| Período de Data Devolução:         | a dd/mm/aaaa                                                           |  |  |
| Situação da Devolução:             | DEVOL. CLASSIFICADA<br>DEVOL. OUTROS VAL.<br>GUIA DEV.NAO.INF.         |  |  |
| Tipo de Crédito:                   | AJUSTE FATURAMENTO<br>CRED AJUSTE VLR PAGTO MENC<br>CREDITO IMPLANTADO |  |  |
| Tipo do Documento:                 | AUTO DE INFRACAO<br>AVISO DE CORTE<br>CARTA DE COBRANCA                |  |  |
|                                    |                                                                        |  |  |

Acima, é possível filtrar as devoluções em três situações:

Caso tenha sido informado o cliente, serão exibidas as devoluções do cliente;

Caso tenha sido informado o imóvel, serão exibidas as devoluções do imóvel;

Caso tenha sido informado o aviso bancário, serão exibidas as devoluções do aviso bancário. Informe, obrigatoriamente, a matrícula do imóvel ou o código do cliente, ou o aviso bancário. Em seguida, informe os campos

necessários para realização do filtro da devolução e clique no botão **Filtrar**. Após a realização do filtro, o sistema exibe a tela abaixo, contendo os dados do imóvel e das devoluções cadastradas para o imóvel, cliente ou aviso bancário:

| Consultar                  | Devoluções do   | Imóv                       | el        |                 |               |               |                 |
|----------------------------|-----------------|----------------------------|-----------|-----------------|---------------|---------------|-----------------|
| Matríaula da lu            |                 | E42004                     |           |                 |               |               |                 |
| Inserieão:                 | over:           | 513881                     |           | 10              |               |               |                 |
| Situação da Lio            | ação de Água:   | FACTIVEL                   |           | ~               |               |               |                 |
| Situação da Lig            | ação de Esgoto: | FACTIVEL                   |           |                 |               |               |                 |
|                            |                 |                            | E         | Indereço        |               |               |                 |
|                            | RUA BARAO DE CO | TEGIPE                     | - NUME    | RO CI           | ENTRO JUAZ    | EIRO BA 48903 | 3-4             |
|                            |                 |                            |           |                 |               |               |                 |
|                            |                 |                            |           | Clientes        |               |               |                 |
| L SEDVICO                  | Iome do Cliente |                            | Tipo      | Tipo da Relação |               | CPF           | CNPJ            |
| ESGOTO DE J                | UAZEIRO         | UAE                        | USUAR     | 10              |               |               | 14.659.593/0001 |
|                            |                 |                            |           |                 |               |               |                 |
|                            |                 |                            | Devoluç   | cões das Co     | ontas         |               | <b></b>         |
| Mês/Ano                    | Valor da Conta  | Valo                       | or da De  | vol. Da         | ta da Devol.  | Anterior      | Situaçao        |
|                            |                 |                            |           |                 |               |               |                 |
|                            |                 | Devolu                     | ções da   | s Guias de      | Pagamento     |               |                 |
| Cliente Tino do Déhito Val |                 | or da Guia Valor da Devol. |           | Data da         |               | Situação      |                 |
| Choine                     | d               | e Pagto.                   | T dis     | au Doron        | Devol.        | Anterior      | Atual           |
|                            |                 | Devo                       | lucões    | dos Débitos     | a Cobrar      |               |                 |
|                            | Valor a Ser     |                            | ayooo     | acc Dobitot     | , a constan   |               | Situação        |
| Tipo do Dél                | oito Cobrado    | Va                         | alor da [ | Devol. Da       | ita da Devol. | Anterior      | Atual           |
|                            |                 |                            |           |                 |               |               |                 |
|                            |                 |                            | Devolu    | ções de Val     | ores          |               |                 |
| Cliente                    | Tino do Débito  | Valor da                   |           | Valor da        | Data da       |               | Situação        |
|                            | npo do Debito   | De                         | evol.     | Devol.          | Devol.        | Anterior      | Atual           |
|                            | DAGAMENTO NAG   |                            |           |                 |               |               |                 |

181.98

6.27

181.98 18/02/2014

6.27 25/03/2015

Versão: 11.1.05.2.3p (Online) 08/06/2016 - 16:30:27

N.CONF.

N.CONF.

# **Preenchimento dos Campos**

PAGAMENTO NAO

IDENTIFICADO PAGAMENTO NAO

IDENTIFICADO

Voltar Filtro

499596

499596

Cancelar

| Campo                          | Preenchimento dos Campos                                                                                                    |  |  |  |
|--------------------------------|----------------------------------------------------------------------------------------------------|--|--|--|
| Matrícula do Imóvel            | Informe a matrícula do imóvel, ou clique no botão 😰 para selecionar a<br>matrícula desejada. A identificação será exibida no campo ao lado.                                                                       |  |  |  |
|                                | Para apagar o conteúdo do campo, clique no botão 📎 ao lado do campo em<br>exibição                                                                                                    |  |  |  |
|                                | Para obter detalhes sobre o preenchimento do campo <b>Matrícula do Imóvel</b> , clique no link <b>Pesquisar Imóvel</b> .                                                                                          |  |  |  |
| Código do Cliente              | Informe o código do cliente, ou clique no botão 🗣 para selecionar o cliente<br>desejado. O nome será exibido no campo ao lado.                                                                                    |  |  |  |
|                                | Para apagar o conteúdo do campo, clique no botão 📎 ao lado do campo em<br>exibição.<br>Para obter detalhes sobre o preenchimento do campo <b>Código do Cliente</b> ,<br>clique no link <b>Pesquisar Cliente</b> . |  |  |  |
| Tipo da Relação                | Selecione o tipo da relação entre as opções disponibilizadas pelo sistema.                                                                                                    |  |  |  |
| Localidade Inicial             | Informe o código da localidade inicial, ou clique no botão 🗣 para selecionar<br>a localidade desejada. O nome será exibido no campo ao lado.                                                                      |  |  |  |
|                                | Para apagar o conteúdo do campo, clique no botão 📎 ao lado do campo em<br>exibição.<br>Para obter detalhes sobre o preenchimento do campo <b>Localidade</b> , clique no                                           |  |  |  |
|                                | link <b>Pesquisar Localidade</b> .                                                                                                    |  |  |  |
| Localidade Final               | Informe o código da localidade final, ou clique no botão 🗣 para selecionar a<br>localidade desejada. O nome será exibido no campo ao lado.                                                                        |  |  |  |
|                                | Para apagar o conteúdo do campo, clique no botão 📎 ao lado do campo em<br>exibição.<br>Para obter detalhas cobre o preenchimente do campo <b>l ocolidado</b> , clique no                                          |  |  |  |
|                                | link Pesquisar Localidade.                                                                                                    |  |  |  |
| Aviso Bancário                 | Clique no botão 🕵 para selecionar o aviso bancário desejado. A<br>identificação será exibida no campo ao lado.                                                                                                    |  |  |  |
|                                | Para apagar o conteúdo do campo, clique no botão 🔗 ao lado do campo em                                                                                                    |  |  |  |
|                                | Para obter detalhes sobre o preenchimento do campo <b>Aviso Bancário</b> ,<br>clique no link <b>Pesquisar Aviso Bancário</b> .                                                                                    |  |  |  |
| Opção de Devolução             | Selecione uma das opções:<br>Atual:                                                                                                    |  |  |  |
|                                | Histórico; ou<br>Ambos.                                                                                                    |  |  |  |
| Período de Ref.<br>Arrecadação | Informe as datas referentes ao período de arrecadação, no formato mm/aaaa<br>(mês, ano).                                                                                                    |  |  |  |
| Período de Data<br>Devolução   | Informe as datas referentes ao período que corresponde de devolução, no                                                                                                    |  |  |  |
|                                | formato dd/mm/aaaa (dia, mês, ano), ou clique no botão 🧰 para selecionar o<br>período desejado.                                                                                                    |  |  |  |
|                                | Para obter detalhes sobre o preenchimento do campo de datas, clique no link<br><b>Pesquisar Data - Calendário</b> .                                                                                               |  |  |  |
|                                | Selecione uma opção clicando sobre o item desejado.                                                                                                    |  |  |  |
| Situação da Devolução          | Para selecionar mais de uma opção, mantenha a tecla <i>Ctrl</i> pressionada e clique sobre os demais itens desejados.                                                                                             |  |  |  |

| Campo             | Preenchimento dos Campos                                                                                                    |
|-------------------|----------------------------------------------------------------------------------------------------|
| Tipo de Crédito   | Selecione uma opção clicando sobre o item desejado.<br>Para selecionar mais de uma opção, mantenha a tecla <i>Ctrl</i> pressionada e<br>clique sobre os demais itens desejados. |
| Tipo do Documento | Selecione uma opção clicando sobre o item desejado.<br>Para selecionar mais de uma opção, mantenha a tecla <i>Ctrl</i> pressionada e<br>clique sobre os demais itens desejados. |

## Funcionalidade dos Botões

| Botão         | Descrição da Funcionalidade                                                                                                    |
|---------------|----------------------------------------------------------------------------------------------------|
| $\mathbf{Q}$  | Ao clicar neste botão, o sistema permite consultar um dado nas bases de dados.                                                                                                    |
| Ì             | Ao clicar neste botão, o sistema apaga o conteúdo do campo em exibição.                                                                                                    |
| -             | Ao clicar neste botão, o sistema permite selecionar uma data válida, no formato<br>dd/mm/aaaa (dia, mês, ano).<br>Para obter detalhes sobre o preenchimento do campo de datas, clique no link <b>Pesquisar</b><br><b>Data - Calendário</b> . |
| Limpar        | Ao clicar neste botão, o sistema limpa o conteúdo dos campos da tela.                                                                                                    |
| Filtrar       | Ao clicar neste botão, o sistema comanda a execução do filtro com base nos parâmetros informados.                                                                                                    |
| Voltar Filtro | Ao clicar neste botão, o sistema retorna à tela de filtro.                                                                                                    |

### Referências

### **Consultar Devoluções**

### **Termos Principais**

### Guia de Devolução

#### Arrecadação

Clique aqui para retornar ao Menu Principal do GSAN.

From:

https://www.gsan.com.br/ - Base de Conhecimento de Gestão Comercial de Saneamento

Permanent link: https://www.gsan.com.br/doku.php?id=ajuda:arrecadacao:consultar\_devolucoes&rev=1506347628

Last update: 25/09/2017 13:53

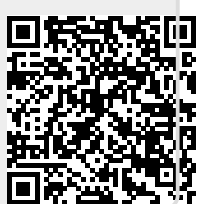